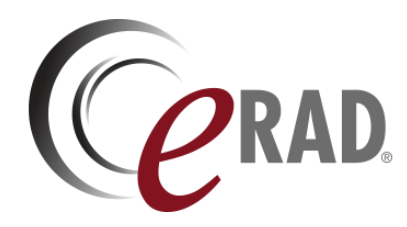

# eRAD RIS

# **RELEASE ANNOUNCEMENT**

# Build 4.2024.081

UPDATED AUGUST 1, 2024

# TABLE OF CONTENTS

| Summary 2                                                                      |
|--------------------------------------------------------------------------------|
| Release Announcement 2                                                         |
| New Features                                                                   |
| Resolved Issues 2                                                              |
| Feature Details                                                                |
| Patient WF - Images                                                            |
| Feature #34789 – Security enhancements to DICOM Image download                 |
| Provider Images                                                                |
| Feature #35431 – Support for Image DICOM Download in Provider Portal 4         |
| Feature #35741 - Failure monitoring and user notification for DICOM Download 9 |
| Version Details                                                                |
| Code Stream                                                                    |

### PUBLICATION HISTORY

| Revision       | Author                                               | Description         |  |  |
|----------------|------------------------------------------------------|---------------------|--|--|
| August 1, 2024 | Kevin Brooks, Michelle Mahabir<br>/ Hilary Saltmarsh | Commercial release. |  |  |

# SUMMARY

# **Release Announcement**

This release of ERAD RIS 4.2024.081 updates and enhances the DICOM Image download workflow.

## New Features

This release introduces the following features and enhancements:

| Category               | Redmine # | Subject                                                        | Description                                                                                                    |
|------------------------|-----------|----------------------------------------------------------------|----------------------------------------------------------------------------------------------------|
| Patient WF -<br>Images | 34789     | Security enhancements to DICOM Image<br>download               | Configurable DICOM Image download request authentication messaging.                                                                |
| Provider<br>Images     | 35431     | Support for Image DICOM Download in<br>Provider Portal         | This enhancement to Provider Images adds<br>support for DICOM download of images in the<br>Provider Portal in ZIP and ISO formats. |
| Provider<br>Images     | 35741     | Failure monitoring and user notification for<br>DICOM Download | This enhancement to Patient WF - Images<br>introduces automatic failure monitoring and<br>user notification for media requests.    |

SORTED BY CATEGORY AND REDMINE

Refer to the FEATURE DETAILS section below for configuration and usage information.

## **Resolved Issues**

This release resolves the following issues:

| Category | Redmine # | Subject                                                                                   |
|----------|-----------|-------------------------------------------------------------------------------------------|
| Provider | 34653     | Resolved Provider Images issue where the notification indicating downloads were ready was |
| Images   |           | not displaying.                                                                           |

SORTED BY CATEGORY AND REDMINE

# FEATURE DETAILS

# Patient WF - Images

# Feature #34789 - Security enhancements to DICOM Image download

#### Summary

Configurable DICOM Image download request authentication messaging.

### **Feature Description**

With these changes, the unauthorized access message displayed when clearing DICOM download media requests is now configurable.

| (CR                                                       |                                                     |                               | English            | ~   |
|-----------------------------------------------------------|-----------------------------------------------------|-------------------------------|--------------------|-----|
| RadNet. Leading Radiology Forward                         |                                                     |                               |                    |     |
|                                                           |                                                     |                               |                    |     |
| ВАСК                                                      |                                                     | 7                             |                    |     |
|                                                           | You do not have access to this DICOM image request. |                               |                    |     |
| RadNet Leading Radiology Forward                          |                                                     |                               | Version: 4.24.062. | 0.0 |
| © 2024 eRAD, Inc.   All rights reserved. Unauthorized use | e strictly prohibited. Privacy I                    | Notice   Terms and Conditions | HIPAA Notification |     |

# **Configuration Instructions**

No System Administrator actions are necessary to enable this feature.

#### **RIS Client**

#### Changes to ParagraphConfig Lookup Table

• Optionally, adjust the text of the new PortalDicomRequestDoNotHaveAccess and existing PortalDicomFileDoNotHaveAccess messages.

The following related settings were added or updated:

| Setting                           | Default                                             | Purpose                                                                                                    |
|-----------------------------------|-----------------------------------------------------|----------------------------------------------------------------------------------------------------|
| PortalDicomRequestDoNotHaveAccess | You do not have access to this DICOM image request. | The message to display if a user attempts to<br>access a DICOM Image Request not associated<br>to them. Updated by #34789 |

# Provider Images

# Feature #35431 – Support for Image DICOM Download in Provider Portal

# Summary

This enhancement to Provider Images adds support for DICOM download of images in the Provider Portal in ZIP and ISO formats.

#### Background

Previously, the Referring Portal did not support downloading images in DICOM format.

# **Feature Description**

With this change, Referring Physicians can now download images as DICOM for their selected exam from the Referring Portal.

1. From the Images tab, click the Download button to expand the download panel.

| Details Download Print Message                                   | _             | _ |
|------------------------------------------------------------------|---------------|---|
| Report     Images     Activity Log       1     Series 1       SC | Images:<br>56 | = |
|                                                                  |               |   |

2. Select the type of download file (.ZIP, .ISO):

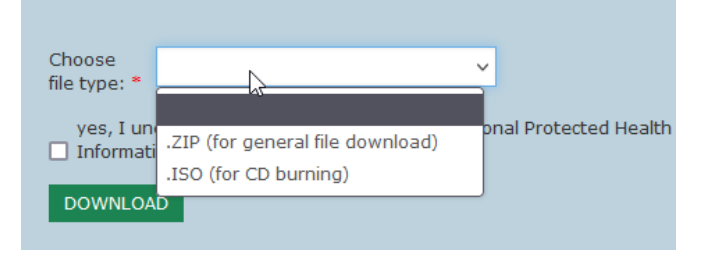

- a. PortalDicomFileTypeZip
  - ZIP file (Paragraph config: "PortalDicomFileTypeZIP") which will request a Zip file to be generated for the patient to download the file once it is available.
- b. PortalDicomFileTypeISO
  - ISO file (Paragraph config: "PortalDicomFileTypeISO") which will request a ISO file for burning to a CD/DVD to be generated for the patient to download the file once it is available.
- 3. The first request to download images (or clicking the Need Help? link) presents a dialog describing how to use the download feature:

|     | Downloading Images is a 2-Step Process                                                                                                    |
|-----|----------------------------------------------------------------------------------------------------|
|     | Portal_DownloadPACSHelpHeader                                                                                                    |
| 1   | Before you download your images please read the following information:<br>Images must first be processed.You will select the file format you need the images in.                                                                                                    |
|     | <ul> <li>.ZIP is the typical file format needed if you are saving the images to a computer or<br/>an external hard drive.</li> <li>.ISO is the file format needed if you intend to later burn the images to CD or DVD</li> </ul>                                                                          |
|     | Image processing can take several minutes. You will have the opportunity to be notified<br>when processing is complete if you are unable to wait.<br>After processing is complete you will be able to finish downloading the images to your<br>device.Images will only be available for a finite period.) |
| ast | CLOSE                                                                                                    |
| \$  |                                                                                                    |
|     | Report Images Activity Log                                                                                                    |

4. Check the consent to download PHI checkbox:

| Details D             | ownload   | Print      | <b>V</b><br>Message  | Portal_DownloadPACSHelpLink                                        |   |
|-----------------------|-----------|------------|----------------------|--------------------------------------------------------------------|---|
| Choose fil<br>type: * | e .ZI     | P (for ger | neral file download) | Need Help? Learn more about how to download images for CD burning. | × |
| ✓ Yes, I<br>(PHI).    | understan | d that I a | m downloading persor | nal Protected Health Information                                   |   |
| DOWNL                 | OAD       |            |                      |                                                                    |   |

5. Click Download to initiate the request:

Thi

• The Portal presents a progress icon while a background process sends a request to PACS to query, retrieve, and package the DICOM in the selected file format.

| C1<br>7-<br>Si | T Angiography Head<br>-14-2021   7:55 AM<br>igned1 | \$                   |                          |                      |            |
|----------------|----------------------------------------------------|----------------------|--------------------------|----------------------|------------|
| A PR           | OCESSING ICON WILL DISPLAY NEXT T                  | TO THE EXAM LIST WH  | IILE THE REQUEST IS PEN  | IDING.               |            |
| s set of in    | nages is currently in progress, and                | d is currently Proce | ssing in the queue. clic | k here to cancel thi | is request |
| I would li     | ike to be notified when this down                  | load is completed a  | t the following addres   | 5                    |            |

SAVE Portal Dicom Request Pending Notification

The patient's primary email address will pre-populate into the email address field. However, a notification will not be sent to the desired email address unless the I would like to be notified checkbox is selected and the changes are saved.

6. Once the request is processed and the download is available.

| CT Abdomen with and withou<br>10-14-2020   9:35 AM<br>Signed1 |  |
|---------------------------------------------------------------|--|
| Α ΠΩΨΝΙ ΩΑΠ ΙΩΩΝ ΨΙΙ Η ΠΙΣΡΙ ΑΥ ΩΝΩΕ ΤΗΕ ΕΙΙ Ε Ις ΑΥΑΙΙ ΑΒΙ Ε |  |

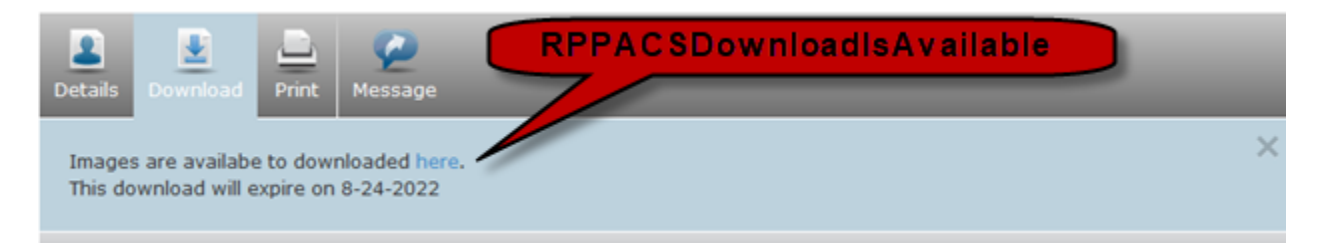

7. Upon clicking, the user will receive a notification guiding them back to the downloaded exam.
 a. RPPACSDownloadIsAvailableNotification

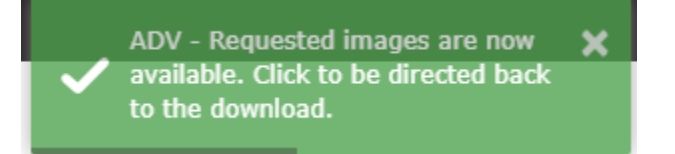

WHEN CLICKED THE USER WILL BE DIRECTED BACK TO THE DOWNLOADED EXAM.

- 8. All download requests will be stored in the database and a history is available via the <u>Provider's</u> Account Page in the Image Download tab.
  - a. A similar grid is available to the Portal Admin to View/Cancel/Remove image request that are pending/downloading.

| User Details    | Preferences | Proxy & Af   | filiations | Account         | Add Ons         | Image Download |                      |                      |                      |        |
|-----------------|-------------|--------------|------------|-----------------|-----------------|----------------|----------------------|----------------------|----------------------|--------|
|                 |             |              |            |                 |                 |                | 4                    |                      |                      |        |
| Patient Name    | Exam Dat    |              | Exam Des   | scription       |                 |                | Created              | Completed            | Download             |        |
| Hoppen, Ho      | 7/09/2024   | 4   10:21 AM | X-Ray Fee  | ət              |                 |                | 7/09/2024   11:21 AM | 7/09/2024   11:23 AM | 7/09/2024   11:35 AM | Remove |
| Staff, State    | 7/08/2024   | 4   1:28 PM  | CT Leg wi  | ithout Contrast |                 |                | 7/08/2024   3:01 PM  | 7/08/2024   3:01 PM  | 7/08/2024   3:03 PM  | Remove |
| 1049, (101)     | 7/08/2024   | 4   1:25 PM  | CT Cervic  | al Spine withou | it Contrast     |                | 7/08/2024   2:55 PM  | 7/08/2024   2:56 PM  |                      | Remove |
| Harry (State    | 7/08/2024   | 4   1:26 PM  | CT 3 Phas  | se              |                 |                | 7/08/2024   2:51 PM  | 7/08/2024   2:52 PM  |                      | Remove |
| Harry / Stills  | 7/08/2024   | 4   1:27 PM  | CT Ankle   | Arthrogram      |                 |                | 7/08/2024   2:39 PM  | 7/08/2024   2:41 PM  |                      | Remove |
| Address, Haddyn | 6/10/2024   | 4   11:13 AM | CT Cervic  | al and Lumbar   | Spine without ( | Contrast       | 7/08/2024   10:11 AM | 7/08/2024   10:12 AM |                      | Remove |
| Rates / Farm    | 7/08/2024   | 1   9:28 AM  | CT Cervic  | al and Lumbar   | Spine without ( | Contrast       | 7/08/2024   10:06 AM | 7/08/2024   10:07 AM |                      | Remove |

#### **Download Limiting**

To prevent abuse, users are limited to the frequency and number of downloads. Limiting criteria is controlled via system configuration settings. If the user does exceed one of these restrictions, they will be prompted to delete an active request and the download form will be disabled.

The Image Download tab can be accessed to remove any pending downloads to help alleviate the queue.

- The <a href="PortalPACSMediaRequestQueueLimit">PortalPACSMediaRequestQueueLimit</a> System Config setting limits the number of requests a user can be downloading concurrently. No additional requests can be started (queued) until an active request is completed.
- The PortalPACSMediaRequestDownloadLimit System Config setting limits the number of study
  files a user can have downloaded at any given time. No additional files will be downloaded until a previous
  file has been removed via the PortalPACSMediaDownloadAutoDeleteHours setting or manually
  by the user.

Additionally, if the URL for the current active session is modified to a different media session ID, which is not associated to the active user, a message from PortalDicomFileDoNotHaveAccess will present and notify the user that they do not have access to download the file.

### **Known Limitations**

There is additional functionality planned for a future release that will change the implementation approach, and is expected to impact how this feature will be configured:

• A related future enhancement will add support for uploading CD images from the Portals: FEATURE #31692 – UPLOAD CD IMAGES FROM PORTALS

## Service Team Upgrade Instructions

The Service Team must complete the following actions to deploy this feature:

#### Portals

See also Changes to ParagraphConfig Lookup Table.

#### Changes to applicationsettings.config

- Enable this feature by setting PACSImageDownloading to True and;
- Setting the DICOM\_Download appconfig option to True for any PACS servers that are associated with the desired images.

#### Changes to ParagraphConfig Lookup Table

| Setting                                                | Default                      | Purpose                                              |
|--------------------------------------------------------|------------------------------|------------------------------------------------------|
| RPPACSActiveQueueLimit You are limited active download | You are limited to {0}       | Text displayed when                                  |
|                                                        | active downloads and {1}     | PortalPACSMediaRequestQueueLimit                     |
|                                                        | queued requests. To          | has been exceeded. Updated by #34531                 |
|                                                        | download these images,       |                                                      |
|                                                        | click here to remove a       |                                                      |
|                                                        | previous image request.      |                                                      |
| RPPACSDownloadIsAvailable                              | Images are available to      | Text displayed once a file is available to download, |
|                                                        | download (U). This           | which will also contain the link for the download.   |
|                                                        | {1}.                         | Opdated by #34531                                    |
| RPPACSDownloadIsAvailableNotification                  | Requested images are now     | Toast notification displayed when a file becomes     |
|                                                        | available.                   | available to download. Updated by #34531             |
|                                                        | Click to be directed back to |                                                      |
|                                                        | the download.                |                                                      |
| RPPACSImageReadyForDownload                            | Your images are now          | Email message html sent when a file becomes          |
|                                                        | available to download        | available to download. Optionally includes link      |
|                                                        | from the portal {0}.         | referring back to the study. Updated by #34531       |
| RPPACSImageReadyForDownloadSubject                     | Images ready for             | Email Subject sent when a file becomes available to  |
|                                                        | download.                    | download. Updated by #34531                          |
| RPPACSImageReadyForDownloadText                        | Your images are now          | Email message text sent when a file becomes          |
|                                                        | available to download        | available to download. Optionally includes link      |
|                                                        | from the portal at {0}.      | referring back to the study. Updated by #34531       |
| RPPACSLastDownloadDate                                 | Last downloaded on {0}.      | Text displayed with the most recent date when a file |
|                                                        |                              | has previously been downloaded. Updated by #34531    |
| RPPACSQueueInProgress                                  | This set of images is        | The message to display to the referring portal user  |
|                                                        | currently in progress and    | when the study is currently in the PACS request      |
|                                                        | Is currently {U} in the      | queue. Updated by #34531                             |
|                                                        | queue. Click here to cancel  |                                                      |
|                                                        | uns request.                 |                                                      |

#### Existing settings in the ParagraphConfig Lookup Table

The following settings were introduced with Feature #27190 – Image DICOM Download in the Patient Portal

| Setting                             | Default                                                                                                    | Purpose                                                                                                    |
|-------------------------------------|----------------------------------------------------------------------------------------------------|----------------------------------------------------------------------------------------------------|
| Portal_DownloadPACSImagesHelp       | Process for Downloading Images Downloading Images is a two-step process:  1. Select images to be processed:  o Select the file format for your images:  • .ZIP is the typical format when saving images to a computer or an external hard drive.  • .ISO is used if you intend to later burn the images to CD or DVD.  2. Download processed images to your device.  o Image processing can take several minutes. You will be notified when processing is complete.  Once processed, images will only be available for a finite period. | Help dialog text displayed<br>to provide directions on<br>how the download<br>process works.<br>May include system<br>config values for queue<br>limits:<br>• {0}<br>PortalPACSMedi<br>aRequestActive<br>QueueLimit<br>• {1}<br>PortalPACSMedi<br>aRequestAvailab<br>leDownloadLimit<br>• {2}<br>PortalPACSMedi<br>aDownloadAuto<br>DeleteHours<br>Updated by #27190 |
| Portal_DownloadPACSImagesHelpLink   | {Need Help?} Learn more about how to download images for CD burning.                                                                                                    | Link to directions on how<br>the download process<br>works. Displayed on right<br>side of download form.<br>Updated by #27190                                                                                                    |
| Portal_DownloadPACSImagesHelpHeader | How To Download Images                                                                                                    | Title text of help dialog<br>displayed to provide<br>directions on how the<br>download process works.<br>Updated by #27190                                                                                                    |
| PortalDicomFileDoesNotExsist        | There was a problem downloading your images, please make a new request.                                                                                                    | The message to display if<br>a user attempts to<br>download a file that was<br>manually removed from<br>the server. Updated by<br>#27190                                                                                                    |
| PortalDicomFileDoNotHaveAccess      | You do not have access to this download.                                                                                                    | The message to display if<br>a user attempts to<br>download a file not<br>associated to them.<br>Updated by #27190                                                                                                    |
| PortalDicomFileTypeISO              | .ISO (for CD burning)                                                                                                    | Text displayed in the<br>Choose file<br>type: dropdown.<br>Updated by #27190                                                                                                    |
| PortalDicomFileTypeZIP              | .ZIP (for general file download)                                                                                                    | Text displayed in the<br>Choose file<br>type: dropdown.<br>Updated by #27190                                                                                                    |

| Setting                               | Default                                                                                                    | Purpose                                                                                                    |
|---------------------------------------|----------------------------------------------------------------------------------------------------|----------------------------------------------------------------------------------------------------|
| PortalDicomRequestPendingNotification | I would like to be notified at the following address<br>when this file is completed and available for<br>download. | Checkbox text displayed<br>for option to notify the<br>patient when request is<br>processed and available<br>for download. Updated by<br>#27190 |
| PortalDicomWillBeNotified             | Your request to be notified has been updated.                                                                      | Text displayed when a<br>user updates desired<br>notification information.<br>Updated by #27190                                                 |

## **Configuration Instructions**

System Administrators must complete the following actions to enable this feature and Service Team assistance is required for some actions:

#### **RIS Client**

#### Changes to SystemConfig Lookup Table

- Configure RPPACSMediaDownloadLocation for your installation.
- Adjust other settings in consultation with the Service Team.

The following related settings were added or updated:

| Setting                                    | Default                                                                                            | Purpose                                                                                                   |
|--------------------------------------------|----------------------------------------------------------------------------------------------------|----------------------------------------------------------------------------------------------------|
| RPPACSMediaDownloadLocation                | Value=Path as String [a<br>network share or local<br>drive],<br>Default=[C:\PACS_Media_Fi<br>les\] | Target path to save downloaded PACS image files requested via the Referring Portal. Updated by #34531     |
| PortalPACSMediaDownloadAutoDelete<br>Hours | Value=Hours as Integer,<br>Default=[72]                                                            | Number of hours PACS image files will be available for download from the server. Updated by #27190        |
| PortalPACSMediaRequestDownloadLi<br>mit    | Value=Image Files as<br>Integer, Default=[10]                                                      | Maximum number of downloaded PACS study image<br>files allowed per user. Additional studies allowed after |
|                                            |                                                                                                    | cleanup by<br>PortalPACSMediaDownloadAutoDelete<br>Hours. Updated by #27190                               |

# Feature #35741 - Failure monitoring and user notification for DICOM Download

#### Summary

This enhancement to Patient WF - Images introduces automatic failure monitoring and user notification for media requests.

#### Background

Previously, media requests were failing to terminate properly, remaining active within the environment and continuously attempting to retry indefinitely. The only way to clear requests was to manually remove them from the queue.

# Feature Description

With these changes, the system will now log error events from the check media request, as well as monitor the length of time the media request has been active. Additionally, requests that have failed and retried can be monitored and removed from the queue via

PACSImageDownloadingNumberOfAttemptAfterAutomaticCancel to ensure the queue is being cleared as needed.

If the request has been active too long, or the max attempts have been reached, the request will be canceled and the user will be notified, if an email address was specified.

### Service Team Upgrade Instructions

No Service Team actions are necessary to deploy this feature; however, optional configuration is available:

#### Database

#### Changes to Database

Three new columns have been added to the c\_pacs\_media\_request table:

 $request_date$ : Initially the value will match with the created date of the media request, but then will be updated to the current date for each new request.

error\_note: Errors that might have occurred while checking for the media request on the PACS server.

attempts: The number of attempts the system tried a new media request.

#### Portals

#### Changes to applicationsettings.config

- PACSImageDownLoadingInterval The number of milliseconds that elapse before looping through and checking for an update on the active media request on the PACS server.
  - Default = 6000 milliseconds
- PACSImageDownloadingDaysToCancel The number of days since the request date before cancelling and trying to re-create a new request attempt.
  - $\circ$  Default = 1
- PACSImageDownloadingNumberOfAttemptsAfterAutomaticCancel The number of times that the system will try to recreate a media request that has failed or timed out previously. (The initial request from the user would be the first attempt, and a new attempt would be when the current request errors out of has reached (PACSImageDownloadingDaysToCancel) days.
  - $\circ$  Default = 3
- PACSImageDownloadingMaxDaysToCancelFromCreated Max number of days a media request can be active regardless of number of attempts, to allow to be proceeds and checking on the PACS media server.
   Default = 5

#### **Configuration Instructions**

No System Administrator actions are necessary to enable this feature; however, optional configuration is available:

#### **RIS Client**

#### Changes to ParagraphConfig Lookup Table

• Optionally, adjust the text of the new paragraph configs for either the Patient Portal or the Provider Portal.

The following related settings were added or updated:

| Setting                        | Default                                                                                                    | Purpose                                                                                       |
|--------------------------------|----------------------------------------------------------------------------------------------------|-----------------------------------------------------------------------------------------------|
| PPPACSDownloadRequestCancelled | One of your image download<br>requests, submitted on {0}, has<br>failed and the request has been<br>cancelled. To retry your request,<br>use the following link: {1} here. | Email message sent when a PACS media<br>request has been auto cancelled. Updated<br>by #35741 |

| Setting                               | Default                                                                                                    | Purpose                                                                                               |
|---------------------------------------|----------------------------------------------------------------------------------------------------|----------------------------------------------------------------------------------------------------|
| PPPACSDownloadRequestCancelledSubject | An image download request has failed.                                                                                                    | Email message subject sent when a PACS<br>media request has been auto cancelled.<br>Updated by #35741 |
| PPPACSDownloadRequestCancelledText    | One of your image download<br>requests, submitted on {0}, has<br>failed and the request has been<br>cancelled. To retry your request,<br>use the following link: {1}.      | Email message text sent when a PACS<br>media request has been auto cancelled.<br>Updated by #35741    |
| RPPACSDownloadRequestCancelled        | One of your image download<br>requests, submitted on {0}, has<br>failed and the request has been<br>cancelled. To retry your request,<br>use the following link: {1} here. | Email message subject sent when a PACS<br>media request has been auto cancelled.<br>Updated by #35741 |
| RPPACSDownloadRequestCancelledSubject | An image download request has failed.                                                                                                    | Email message subject sent when a PACS<br>media request has been auto cancelled.<br>Updated by #35741 |
| RPPACSDownloadRequestCancelledText    | One of your image download<br>requests, submitted on {0}, has<br>failed and the request has been<br>cancelled. To retry your request,<br>use the following link: {1}.      | Email message text sent when a PACS<br>media request has been auto cancelled.<br>Updated by #35741    |

# VERSION DETAILS

# Code Stream

The following source code branches have been merged into this release:

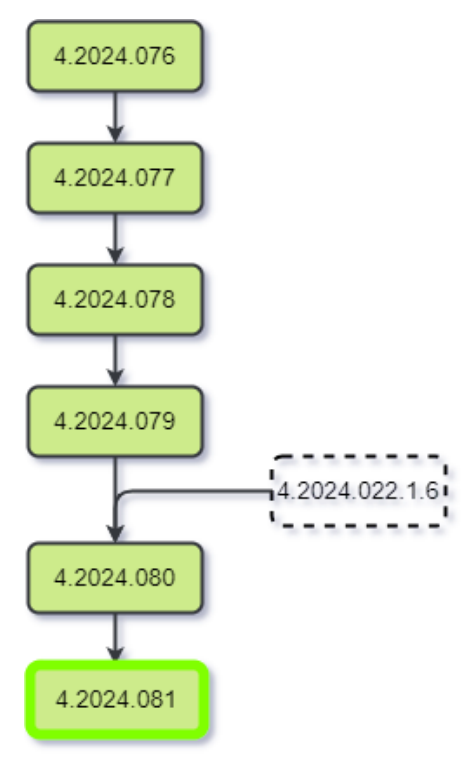

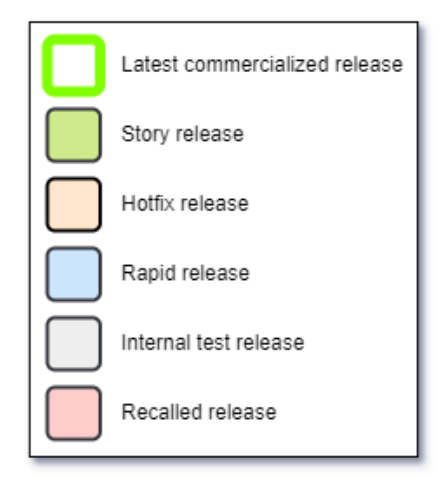